Wundo Psicologos

# CÓMO FUNCIONA EL CALENDARIO FUNCIONALIDAD PARA PROFESIONALES

|     |   | - | _ |   |  |
|-----|---|---|---|---|--|
| Æ   | Ŧ | Ţ | - |   |  |
| - t | İ | 1 |   |   |  |
| . 5 | I |   |   | 9 |  |

## Calendario

Vincula tu calendario profesional de Google con tu perfil de MundoPsicologos para que los pacientes vean tus horarios y puedan solicitar cita cuando estés disponible.

|                |                 | F                | PÍDELE UNA CIT      | a a miriam       | BUITRAGO          |                  |                   |            | ×                            |
|----------------|-----------------|------------------|---------------------|------------------|-------------------|------------------|-------------------|------------|------------------------------|
|                |                 |                  |                     |                  |                   |                  |                   |            |                              |
|                |                 |                  |                     |                  |                   |                  |                   |            |                              |
| Es posible que | el profesional  | solicite un pag  | o parcial o total   | l de la sesión p | ara confirmar la  | a cita.          |                   |            |                              |
|                | Lunes<br>13 SEP | Martes<br>14 SEP | Miércoles<br>15 SEP | Jueves<br>16 SEP | Viernes<br>17 SEP | Sábado<br>18 SEP | Domingo<br>19 SEP | $\bigcirc$ |                              |
| 9:00 h         | 09:00           | 09:00            | 09:00               | 09:00            | 09:00             | 09:00            | 09:00             |            |                              |
| 10:00 h        | 09:50           | 09:50            | 09:50               | 09:50            | 09:50             | 09:50            | 09:50             |            |                              |
| 11:00 h        | 10:40           | 10:40            | 10:40               | 10:40            | 10:40             | 10:40            | 10:40             |            |                              |
| 12:00 h        | 11:30           | 11:30            | 11:30               | 11:30            | 11:30             | 11:30            | 11:30             |            |                              |
| 13:00 h        | 12:20           | 12:20            | 12:20               | 12:20            | 12:20             | 12:20            | 12:20             |            |                              |
| 14-00 b        | 13:10           | 13:10            | 13:10               | 13:10            | 13:10             | 13:10            | 13:10             |            |                              |
| 14.00 11       |                 |                  |                     |                  |                   | 14:00            | 14:00             |            | 🛗 Pedir cita                 |
| 15:00 h        |                 |                  |                     |                  |                   | 14:50            | 14:50             |            |                              |
| 16:00 h        | 16:00           | 16:00            | 16:00               | 16:00            | 16:00             | 15:40            | 15:40             |            | Vie 10 SEP 09:00 09:50 10:40 |
| 17:00 h        | 16:50           | 16:50            | 16:50               | 16:50            | 16:50             | 16:30            | 16:30             |            | Sáb 11 SEP 09:00 09:50 10:40 |
| 18:00 h        | 17:40           | 17:40            | 17:40               | 17:40            | 17:40             |                  |                   |            | Lun 13 SEP 09:00 09:50 10:40 |
|                | 18:30           | 18:30            | 18:30               | 18:30            | 18:30             |                  |                   |            |                              |
| tuaimente pon  | go mi experien  | cia a disposici  | ón de sanitario     | os y cualquier   | persona           |                  | ico io necol      |            |                              |
|                |                 |                  |                     |                  |                   |                  |                   |            | Más horarios                 |
|                |                 |                  |                     |                  |                   |                  |                   |            |                              |
|                |                 |                  |                     |                  |                   |                  |                   |            |                              |

En esta guía te enseñamos cómo sincronizar tu calendario para que saques todo el partido a tu cuenta de profesional.

Recuerda que para disfrutar de esta funcionalidad tienes que ser cliente Premium.

### ¿Cómo sincronizar el Calendario?

1 Dirígete a tu menú profesional y clica en la pestaña "Mi centro".

| W MundoPsicologos solicitudes       | MICENTRO OPINIONES ARTÍCULOS MI                         | CUENTA MIS COBROS NUEVO   |           |                                  |                   |           |       |                |           |  |  |
|-------------------------------------|---------------------------------------------------------|---------------------------|-----------|----------------------------------|-------------------|-----------|-------|----------------|-----------|--|--|
| 🗄 Agenda                            | O HORARIOS                                              |                           |           |                                  |                   |           |       |                |           |  |  |
| Datos Básicos                       |                                                         |                           | Indi      | ca la duración de tus sesiones : | y tu horario de a | atención  |       |                |           |  |  |
| Datos Adicionales                   |                                                         | Provincia                 |           |                                  |                   |           |       |                |           |  |  |
| Servicios                           |                                                         | Sranada                   |           |                                  |                   |           |       |                |           |  |  |
| Precios                             | 3                                                       | Calle Cisne, 6<br>Granada |           |                                  |                   |           |       |                | <b>SP</b> |  |  |
| Sedes PREMIS                        |                                                         |                           |           |                                  |                   |           |       |                |           |  |  |
| () Horarios                         |                                                         |                           |           | Calle Cisne,                     | .6                |           |       |                |           |  |  |
| Imágenes                            |                                                         |                           |           |                                  |                   |           |       |                |           |  |  |
| Vídeo                               | 3                                                       |                           | Duració   | n de las sesiones                | h 30              | ✓ min     |       |                |           |  |  |
|                                     |                                                         | Horario partido           |           | O- Mañana                        |                   | <u></u>   | Tarde |                |           |  |  |
|                                     |                                                         | O Horario intensivo       | Lunes     | 09:00 - 14:00                    | ~                 | Lunes     | 16:00 | × 20:00        | ~         |  |  |
|                                     |                                                         |                           | Martes    | 09:00 ~ 14:00                    | ~                 | Martes    | 16:00 | × 20:00        | ~         |  |  |
|                                     |                                                         |                           | Miércoles | 09:00 ~ 14:00                    | ~                 | Miércoles | 16:00 | × 20:00        | ~         |  |  |
|                                     |                                                         |                           | Jueves    | 09:00 ~ 14:00                    | ~                 | Jueves    | 16:00 | <b>~</b> 20:00 | ~         |  |  |
|                                     |                                                         |                           | Viernes   | 09:00 - 14:00                    | ~                 | Viernes   | 16:00 | × 20:00        | ~         |  |  |
|                                     |                                                         |                           | Sábado    | 09:00 ~ 14:00                    | ~                 | Sábado    | 16:00 | × 20:00        | ~         |  |  |
|                                     |                                                         |                           | Domingo   | 09:00 ~ 14:00                    | ~                 | Domingo   | 16:00 | <b>~</b> 20:00 | ~         |  |  |
|                                     |                                                         |                           |           |                                  |                   |           |       |                |           |  |  |
|                                     |                                                         |                           |           |                                  |                   |           |       |                |           |  |  |
| Annual Conversion (0 12007 2021) Th | a Mint Lith Company S.I. Conditioner lengles. Brotecció | Guardar horario           |           |                                  |                   |           |       |                |           |  |  |

2 En la sección **"Horarios"**, indica la duración de tus sesiones y tu horario de atención. Una vez lo tengas guardado, baja al final de la página y pulsa el botón **"Sign in with Google"**.

| W MundoPsicologos | SOLICITUDES | IES ARTÍCULOS MI | CUENTA MISCOBROS NUEVO                                                                                                    |           |                                                        |                                                        |                                        |       |       |   |  |
|-------------------|-------------|------------------|----------------------------------------------------------------------------------------------------|-----------|--------------------------------------------------------|--------------------------------------------------------|----------------------------------------|-------|-------|---|--|
| Agenda            |             |                  | Horario partido                                                                                                    | _         | 🔆 Mañana                                               |                                                        | <u></u>                                | Tarde |       |   |  |
| Datos Básicos     |             |                  | O Horario intensivo                                                                                                    | Lunes     | 09:00 👻                                                | 14:00 ~                                                | Lunes                                  | 16:00 | 20:00 | - |  |
| Datos Adicionales |             |                  |                                                                                                    | Martes    | 09:00 👻                                                | 14:00 ~                                                | Martes                                 | 16:00 | 20:00 | - |  |
| Gervicios         |             |                  |                                                                                                    | Miércoles | 09:00 ~                                                | 14:00 🗸 👻                                              | Miércoles                              | 16:00 | 20:00 | 7 |  |
| Precios           | BASIC       |                  |                                                                                                    | Jueves    | 09:00 👻                                                | 14:00 👻                                                | Jueves                                 | 16:00 | 20:00 | ~ |  |
| Sedes             | PREMIUM     |                  |                                                                                                    | Viernes   | 09:00 ~                                                | 14:00 ~                                                | Viernes                                | 16:00 | 20:00 | • |  |
| Horarios          |             |                  |                                                                                                    | Sábado    | 09:00 👻                                                | 14:00 👻                                                | Z Sábado                               | 16:00 | 20:00 | ~ |  |
| Imágenes          |             |                  |                                                                                                    | Domingo   | 09:00 ~                                                | 14:00 ~                                                | Domingo                                | 16:00 | 20:00 | • |  |
| Vídeo             | PREMIUM     |                  |                                                                                                    |           |                                                        |                                                        |                                        |       |       |   |  |
|                   |             |                  | Guardar horano                                                                                                    |           |                                                        |                                                        |                                        |       |       |   |  |
|                   |             |                  | SINCRONIZACIÓN CON TU CALENDARIO PROFESIONAL<br>Vecula la calendario protesional con la perfil de MundePaicologos com para mostrar la disponibilidad horaria |           |                                                        |                                                        |                                        |       |       |   |  |
|                   |             |                  |                                                                                                    |           | Recuerda que si ca<br>a Google deberás y<br>calendario | n in with G<br>mbias tu contrase<br>olver a sincroniza | n <b>oogle</b><br>Ra de acceso<br>r tu |       |       |   |  |
|                   |             |                  |                                                                                                    |           |                                                        |                                                        |                                        |       |       |   |  |

**3** En la ventana emergente, introduce tu correo electrónico y tu contraseña de Gmail para iniciar sesión en Google.

|                                  |                                                   |            | _      |        |          |
|----------------------------------|---------------------------------------------------|------------|--------|--------|----------|
| G Inicia sesión: Cuentas de Goog | le - Google Chrome                                |            | -      |        | $\times$ |
| accounts.google.com/sig          | nin/oauth/consent?authuser=3∂=AJi8hAMd            | n4VH-WTYx9 | gQ1bZi | nw6KZq | 1B       |
|                                  |                                                   |            |        |        | -        |
| G Inici                          | ar sesión con Google                              |            |        |        |          |
|                                  |                                                   |            |        |        |          |
|                                  |                                                   |            |        |        |          |
| Mu                               | undoPsicologos quiere acce                        | der        |        |        |          |
|                                  | a tu cuenta de Google                             |            |        |        |          |
|                                  | <b>1</b>                                          |            |        |        |          |
|                                  |                                                   |            |        |        |          |
| Esto                             | o permitirá a MundoPsicologos hacer lo<br>viente: |            |        |        |          |
| sige                             | aente.                                            |            |        |        |          |
| 31                               | Ver y editar eventos de todos tus calendarios     | (j)        |        |        |          |
|                                  |                                                   |            |        |        |          |
| 31                               | Ver y descargar cualquier calendario al que       | í          |        |        |          |

Si no tienes cuenta Gmail, tienes la opción de crear una nueva.

En la siguiente ventana, confirma que quieres conectar los calendarios y pulsa en "Permitir".

Y... ¡listo! Ya tienes tu calendario profesional sincronizado con tu perfil.

#### Ten en cuenta que...

- En tu calendario aparecerán todas las citas que organices de aquí a los próximos 6 meses.
- Solo puedes sincronizar un calendario profesional con un perfil en MundoPsicologos.
- Es imprescindible que hayas indicado tu horario para poder sincronizar tu calendario.

Puedes añadir nuevas citas desde tu sección de Agenda, revisa cómo hacerlo en nuestra **<u>guía sobre la "Agenda"</u>**.

**Mundo**Psicologos

#### ¿Tienes alguna pregunta o idea de mejora?

Recuerda que siempre puedes contactarnos a través del correo info@mundopsicologos.com